## **TURN IN DOCUMENT**

Depending on the work or assignment, you can turn in a doc that your teacher assigned to you, create on your own, or add files to the assignment.

## TO TURN IN AN ASSIGNMENT

Go to the Class, then the Classwork page, then click on "**View Assignment**." There are three different ways you can complete your work:

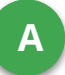

## To use the file your teacher attached for you:

- 1. Click on the attachment under Your work with your name on it.
- 2. Enter your work
- 3. Click the "**Turn in**" button on the document and confirm, or click the "**Turn in**" button on the assignment in Google Classroom.

## B To attach an document that has already been created:

- 1. Under Your work, click **Add or create** and then select Google Drive, Link, or File. If you took a picture of your work upload it to Google Drive.
- 2. Add or create your work files
- 3. Select the attachment or enter the URL for a link and click **Add**.
- 4. Note: You can't attach a file you don't own.
- C To attach and create a new file:
- Under Your work, click Add or create and then select Docs, Slides, Sheets, or Drawings.
- 2. A new file attaches to your work and opens.
- 3. Add or create your work files
- 4. Click the file and enter your information. Note: You can attach or create more than one file.
- 5. (Optional) To remove an attachment, next to the attachment name, click **Remove**.
- 6. Click **Turn In** and confirm.
- 7. The status of the assignment changes to Turned in.

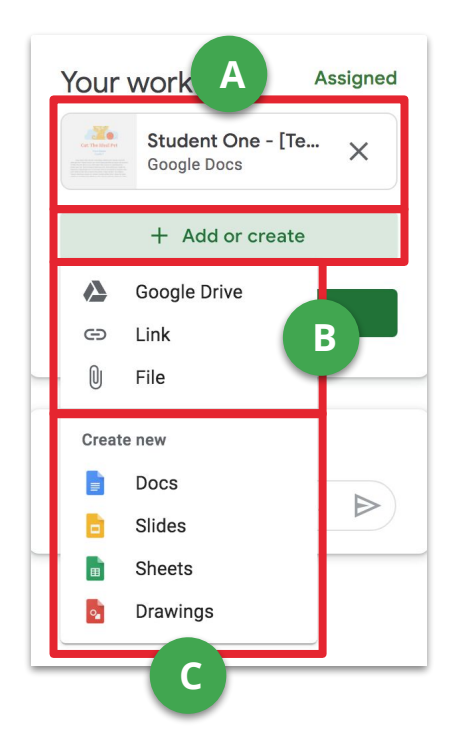